## IFVE: KEY FEATURES (updated on 1 December 2022)

| No | Item                      | Features                                                                                                    |                     |                    |      |
|----|---------------------------|----------------------------------------------------------------------------------------------------|---------------------|--------------------|------|
| 1. | Target audience           | A new Candidate who wishes to register for FIMM<br>Examination; or                                                                                                    |                     |                    |      |
|    |                           | A Candidate who                                                                                                    | has to re-sit for h | -IIVIIVI Examinati | lon. |
| 2. | Venue                     | Candidates can take examination from any place that meet FIMM's requirements.                                                                                                    |                     |                    |      |
| 3. | Language                  | English and Bahasa Malaysia only. Once the language has been selected, no changes is allowed.                                                                                                    |                     |                    |      |
| 4. | Frequency                 | Monday, Thursday & Saturday (exclude public holidays).                                                                                                    |                     |                    |      |
| 5. | Other examination         | iFVE is available for both CUTE and CPRE with the                                                                                                    |                     |                    |      |
|    | features and              | following examinatio                                                                                                    | n features and st   | ructures:          |      |
|    | structure                 | Particular                                                                                                    | CUTE                | CPRE               |      |
|    |                           | Duration                                                                                                    | 2 hours             | 1.5 hours          |      |
|    |                           | Passing mark                                                                                                    | 75%                 | 70%                |      |
|    |                           | 3 sessions/day                                                                                                    | 09:00-11:00         | 0900-10:30         |      |
|    |                           | (Monday to                                                                                                    | 12:00-14:00         | 12:00-13:30        |      |
|    |                           | Saturday                                                                                                    | 15:00-17:00         | 15:00-16:30        |      |
|    |                           | except Friday)                                                                                                    |                     |                    |      |
|    |                           | Candidate/                                                                                                    | 20                  | )                  |      |
|    |                           | session                                                                                                    |                     |                    |      |
| 6. | Invigilation              | <ul> <li>Virtual invigilation will be carried out through<br/>Microsoft Teams (MS Teams).</li> <li>Candidates are required to sign in onto MS Teams<br/>via their mobile phone/tablet.</li> </ul> |                     |                    |      |
| 7. | Examination result        | Preliminary examination result will be emailed to Candidates immediately after their session is completed.                                                                                        |                     |                    |      |
| 8. | Requirements to take iFVE | <ul> <li>Computer (laptop, desktop or tablet) installed with<br/>Chrome, Internet Explorer, Firefox, Safari or Opera;</li> <li>Smart phone installed with MS Teams;</li> </ul>                    |                     |                    |      |

| ltem                     | Features                                                                                                    |  |
|--------------------------|----------------------------------------------------------------------------------------------------|--|
|                          | <ul> <li>Stable internet connectivity; and</li> <li>A quiet place/room, with proper lighting and setting.</li> </ul>                                                                                                    |  |
|                          | Kindly refer to <b>Notes to Candidates</b> which a copy of the notes is available on FIMM's Website.                                                                                                    |  |
|                          | <b>Note:</b><br>FIMM will not be responsible for any failure in taking<br>iFVE due to non-compliance of the iFVE requirements<br>by the Candidates. No refund will be entertained for such<br>cases.                                                                                                    |  |
| iFVE Rules               | <ul> <li>By accessing the iFVE, Candidates agree to be<br/>bound by the iFVE rules.</li> </ul>                                                                                                    |  |
|                          | <ul> <li>FIMM has the right to disqualify or withhold<br/>Candidates' results if they are found to have<br/>breached any of the examination rules.</li> </ul>                                                                                                    |  |
|                          | Kindly refer to the <b>Notes to Candidates</b> available on FIMM's website for further information on the rules.                                                                                                    |  |
| Fee                      | Status quo.                                                                                                    |  |
| Registration for<br>iFVE | <ul> <li>Register candidate and select the chosen examination date and time via iFVE Seat Booking Application;</li> <li>Submit relevant Candidate's registration though FIS;</li> <li>Email relevant Candidate's registration documents to Registration Department via registration @ fimm.com.my;</li> <li>Registration / submission must be made prior to the dateline as stipulated in Table 1.</li> </ul> |  |
|                          | Item<br>IFVE Rules<br>Fee<br>Registration for<br>iFVE                                                                                                    |  |

| No  | Item                                | Features                                                                                                    |
|-----|-------------------------------------|----------------------------------------------------------------------------------------------------|
|     |                                     | The date selection in FIS must be on the Monday of the selected examination week. However, Members/Distributors must input the correct time as chosen by the Candidate.                                                                                          |
| 12. | Pre-examination<br>notification     | Upon completion of registration of Candidates for iFVE,<br>FIMM will contact each Candidate via email three (3)<br>calendar days prior to examination date to confirm their<br>registration and to inform them on details of their<br>examination date and time. |
| 13. | Confirmation of registration status | Once the registration of Consultant is completed,<br>Members/Distributors will be notified.                                                                                                    |